Yoroca のバージョンアップ方法

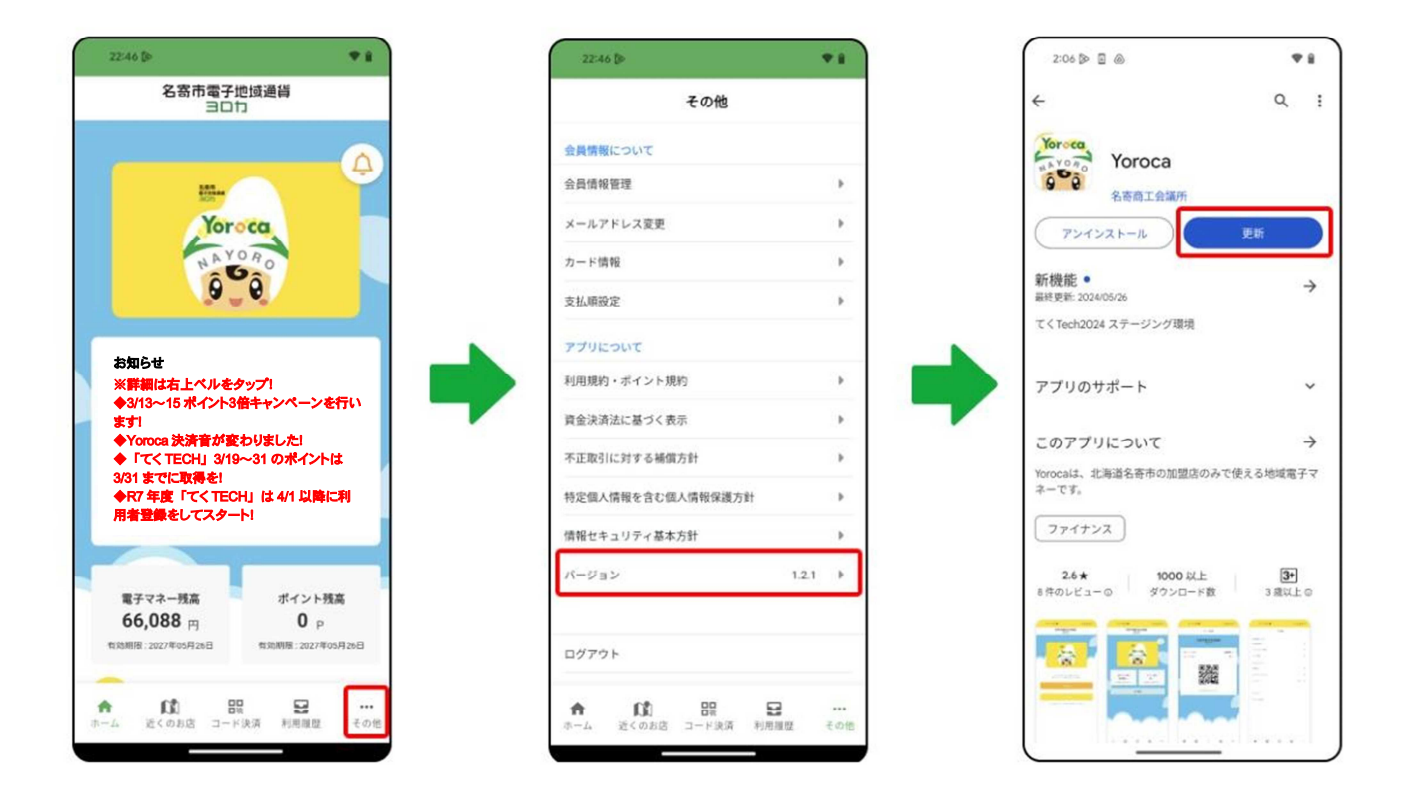

- 1. Yoroca のホーム画面から右下「その他」をタップします。
- 2. その他画面の「バージョン」をタップします。
- 3. GooglePlay 又は AppStore に移るので「更新」又は「アップデート」をタップします。